## 4. Проведение консультации. Инструкция для пациента

## 4.1. Подключение для получения онлайн консультации

В указанные на талоне дату и время, необходимо авторизоваться на портале записи на прием Волгоградской области https://registratura.volganet.ru.

| Электронная регистрату                                    | ра [clone] •) Войти                                                                                                    |  |  |  |
|-----------------------------------------------------------|----------------------------------------------------------------------------------------------------|--|--|--|
| лечерно-профилактических учреждении ролгоградской осласти |                                                                                                    |  |  |  |
| ичный кабинет Расписание Поискучастка                     | и Медицинские учреждения                                                                                                    |  |  |  |
| Пройти процедуру авторизации по                           | Запись на прием через интернет.                                                                                                    |  |  |  |
|                                                           | Для того чтобы записаться на прием к врачу, необходимо пройти процедуру авторизации с использованием логина и<br>пароля Единой системы идентификации и аутентификации (ECИA). Если Вы не зарегистрированы на Портале<br>Госуслуг, просим Вас пройти регистрацию на странице https://esia.gosuslugi.ru/registration/ и подтвердить учетную<br>записы в одном из Центров обслуживании. |  |  |  |
| Личный кабинет                                            | Информацию о регистрации, изменениях наименований государственных учреждений здравоохранения и прочее. Вы<br>можете посмотреть в разделе "Вопросы и Отаеты"                                                                                                    |  |  |  |
| Логин пользователя:                                       | В случае, если у Вас нет логина и пароля, воспользуйтесь записью на прием к врачу через Центр обработки вызовов                                                                                                    |  |  |  |
| 10.00                                                     | Запись на прием через Центр обработки вызовов (по тепефону)                                                                                                    |  |  |  |
| Пароль:                                                   | Телефон - (8442) 33-03-03                                                                                                    |  |  |  |
|                                                           | При обращении необходимо иметь следующие документы:<br>- Пасларт или имой документ удостовеляющий димасть                                                                                                    |  |  |  |
| -                                                         | - СНИПС.                                                                                                    |  |  |  |
| Согласен(на) на обработку                                 | <ul> <li>Полис обязательного или добровольного медицинского страхования (при наличии).</li> </ul>                                                                                                    |  |  |  |
|                                                           | На основании Закона № 326-ФЗ от 29.11.2010 «Об обязательном медицинском страховании в РФ» осуществляетс<br>выдача полисов ОМС единого образца, а также обмен полисов ОМС старого образца на полисы ОМС единого образца                                                                                                    |  |  |  |
| ••••••••••••••••••••••••••••••••••••                      | спедующих страховых компаниях:<br>АО «СК «СОГАЗ-Мед»» ООО «Капитал МС»                                                                                                    |  |  |  |
| ЗАБЫЛИ ПАРОЛЬ ?                                           | Пользуясь услугами Центра обреботки вызовов вы даете согласие не облаботку Ваших персональных данных                                                                                                    |  |  |  |
|                                                           | необходимых для записи на прием к врачу                                                                                                    |  |  |  |
| 2                                                         | При наличии авторизационных данных для ЕСИА Вы можете записаться на прием к врачу через федеральный портал                                                                                                    |  |  |  |

Рис. 4.1.

Заходим во вкладку Мои записи и нажимаем на кнопку Онлайн прием (Рис.4.2).

| ичный кабинет | Расписание Поис                      | х участва Медицинские учреждения Вопросы и ответы             |   |
|---------------|--------------------------------------|---------------------------------------------------------------|---|
| пись на прием | Запись к участковому                 | Мои записи Направления Отчеты Профиль Обратная связь          |   |
|               |                                      | Текрырно залиси Последние 7 дней Последние 30 дней Все записи |   |
|               | Дата и специалист                    | Медицинское<br>учреждение                                     |   |
| 2             | Среда, 29.04.2020, 13<br>ГБУЗ ВОМИАЦ | ,45 - 14 00<br>Оклайн клиника 🔲 Омлайн прием 🚺                |   |
|               | <b></b>                              | Часовой пояс: UTC+4                                           | × |

Рис.4.2

В результате открывается окно приема (Рис.4.3.)

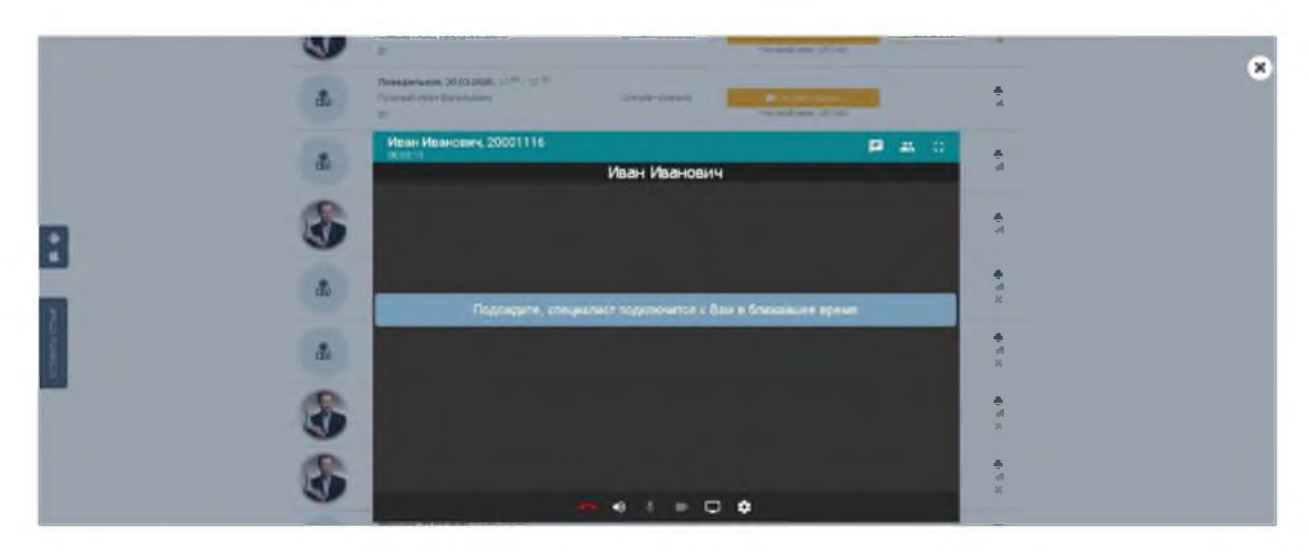

Рис. 4.3.

При отсутствии, например, видеоустройства, но при необходимости осуществить вызов, необходимо в соответствующем диалоговом окне нажать на кнопку "подключиться" (Рис. 4.4.)

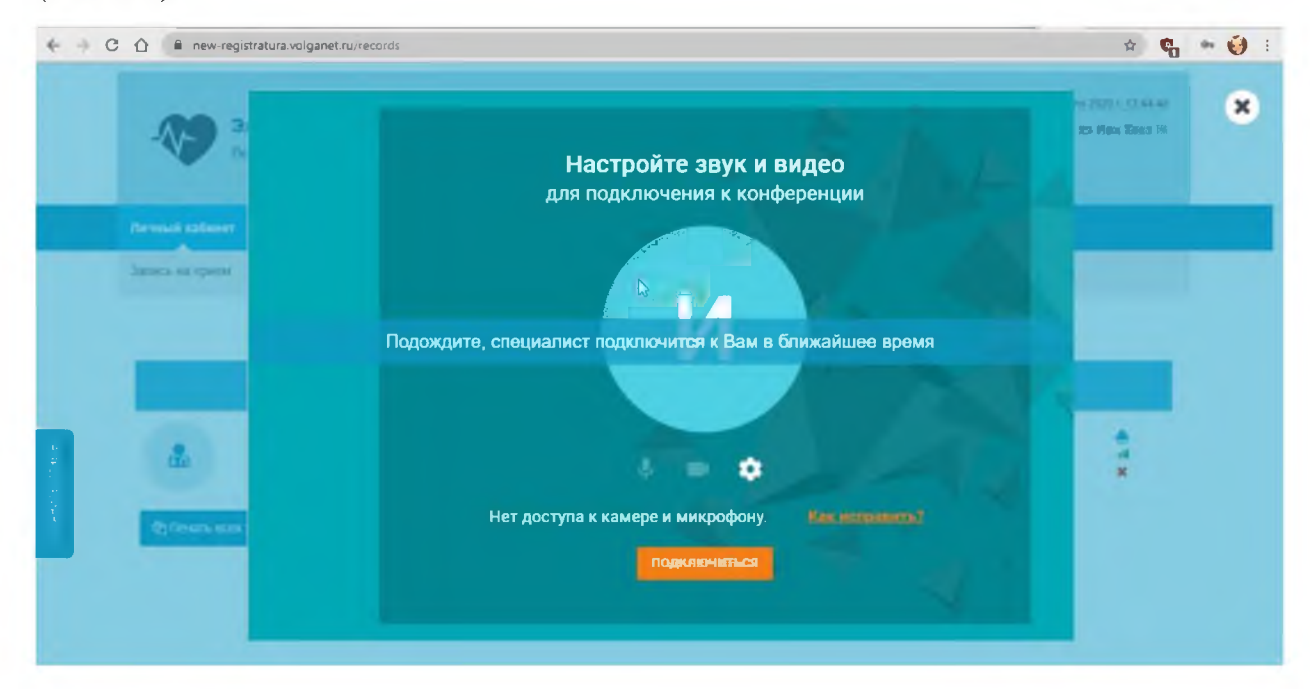

Рис. 4.4.

Необходимо дождаться, пока врач на своей стороне примет вызов. Когда специалист подключится, окно будет автоматически разделено на две части: в верхней части отображаются данные с камеры врача (или справа), в нижней (или слева) – данные с камеры пациента (Рис. 4.5.).

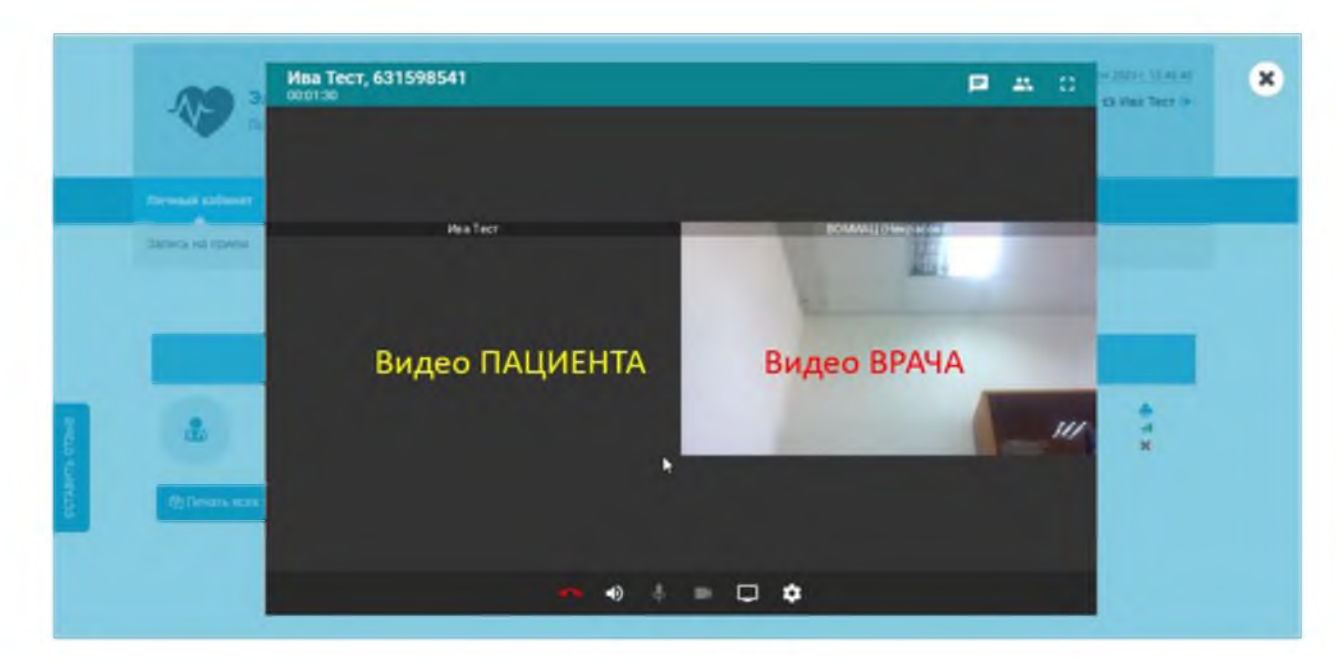

Рис. 4.5.

Для завершения онлайн-приема необходимо нажать на красную трубку внизу окна приема (Рис.4.6.).

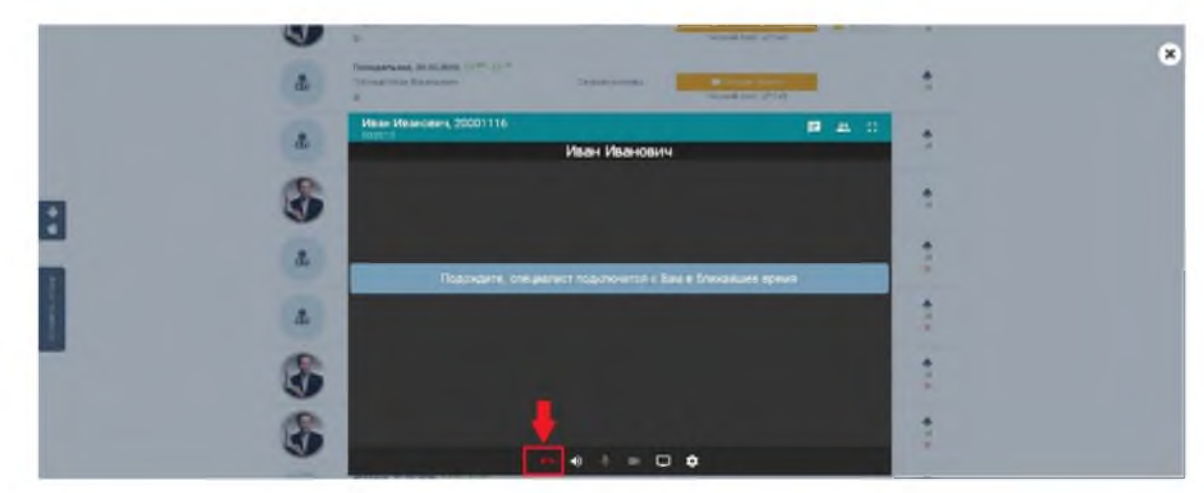

Рис. 4.6.

## 4.3. Передача сообщений и файлов

Для передачи сообщений и файлов через интерфейс TrueConf в процессе онлайн-консультации, выполните следующие действия:

1.Нажмите кнопку Чат ( ) в нижней части окна TrueConf.

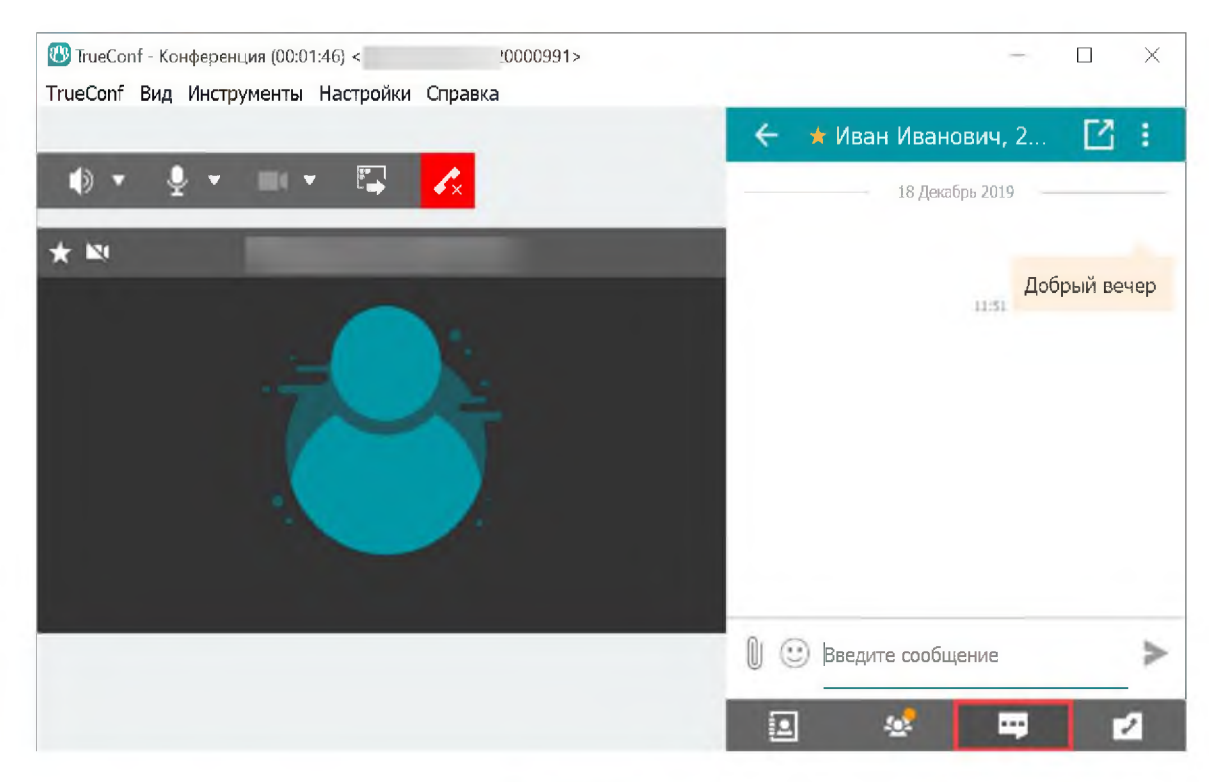

Рис. 4.7.

2.Введите сообщение в поле "Введите сообщение". Отправка сообщения осуществляется кнопкой ( >) или клавишей Enter.

3. Для прикрепления изображения или файла к сообщению, нажмите кнопку ( 🔍 ).